# 顺德区教师招聘系统应聘人员网上报名指南

顺德区教师招聘系统网址: <u>http://zhaopin.sdedu.net</u>, 建议使用的 浏览器包括: 360 极速模式、Google Chrome、火狐等;

## 一、网上报名流程

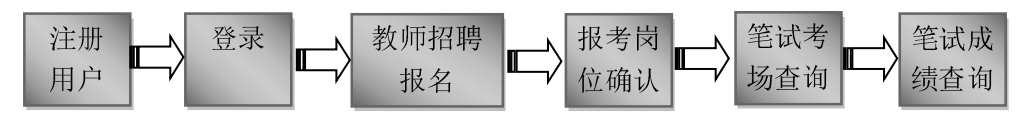

## 二、网上报名操作指南

顺德区教师招聘应聘人员操作分为四个阶段:报名阶段、面试阶段、笔试阶段、录取阶段。

报名阶段:应聘人员可以注册用户和填报个人信息、报考岗位;

面试阶段:包括资格审查、初试、复试,在复试结束后需进行报考岗位确认, 在资格审查、初试、复试后可以查询资格审查结果和初试、复试成绩;

笔试阶段:可以查询考场信息和查询笔试成绩。

录取阶段:可以查询拟录取情况。

### (一) 注册用户

在报名时间内,打开顺德区教师招聘系统,点击菜单栏"公开招聘报名"项 打开登录窗口,在登录窗口点击"注册"按钮即可注册。

注册时,请注意正确填写资料。注册填写的帐号、姓名、身份证号不能修改。

1、登录账号,建议用 手机号或者邮箱,登录帐 号不能与他人相同(系统 会自动检测);一个应聘 人员只能注册一个帐号。

2、登录密码和确认 密码要一致;

3、真实姓名,必须 与身份证一致;

4、身份证号,必须 真实有效;

5、手机号码,可以 联系的手机号;

6、Email, 能接收邮 件的 Email;

#### (二)登录

打开登录窗口,输入用户名和密码 即可登录系统。登录后即进入个人管理 页面,可进行教师招聘报名、报考岗位 确认、笔试考场查询、招聘成绩查询、 修改登录密码、专业目录分类查询等操 作。

| 用户名 | : 1122 |      |
|-----|--------|------|
| 密码  |        |      |
| 验证码 | ejkm   | EJKM |

## (三) 教师招聘报名

教师招聘报名必须在报名规定时间内填写个人信息、选择报考学校和岗位, 并注意要报名规定时间内"提交应聘信息",如未在报名规定时间内提交应聘信 息,视为报名不成功。应聘人员在提交应聘信息前,可以修改个人报名信息和更

| 考生注册    |              |          | 更多+ |
|---------|--------------|----------|-----|
|         | 用户注册,请输入注册信  | <u>ا</u> |     |
| 登录账号    | 建议用手机号或者邮箱   | *        |     |
| 登录密码    |              | *        |     |
| 确认密码    |              | *        |     |
| 真实姓名    |              | *        |     |
| 身份证号    |              | *        |     |
| 性别      | ●男 ◎女 *      |          |     |
| 手机号码    |              | *        |     |
| Email   |              | *        |     |
| 找回密码问题  | 您小学班主任的名字是?▼ | *        |     |
| 密码问题的答案 | 输入找回密码问题的答案  | *        |     |
| 图形验证码   |              | * a 4 C7 |     |
|         |              |          |     |
|         |              |          |     |
|         | 注册 返回        |          |     |

改报考岗位,提交应聘信息后,不能修改个人报名信息和更改报考岗位。 报名时间在教师招聘报名页面最上面"重要提示"栏有显示。一旦"提交应 聘信息","重要提示"栏的提示会变成"你已完成应聘报名"。

| 、 个人管理 |                      |                       |                |                |                     |                  |                           |
|--------|----------------------|-----------------------|----------------|----------------|---------------------|------------------|---------------------------|
|        | 重要提示                 |                       |                |                |                     |                  |                           |
| 教师招聘报名 | 提示: 你还?              | 末提交报名应聘信息,请在 20:      | 18/12/29 9:06: | 54之前确认报名,以完成报名 | ,若不提交当              | 报名无效!            |                           |
| 查看面试安排 |                      |                       |                |                |                     |                  |                           |
| 报考岗位确定 |                      |                       |                |                |                     |                  |                           |
| 笔试试室查询 | 报考学校及                | 岗位(学科)                |                |                |                     |                  |                           |
| 招聘成绩查询 | 【组团】【区】              | <b>冕】</b> 2018语文组团 语文 |                |                |                     |                  |                           |
| 修改登录密码 | 【组团】                 | 顺德区郑裕彤中学              | 科目             | 目: 语文          | 需求:5                | 志愿排序:1 数消        |                           |
| 专业目录分类 | 【组团】                 | 顺德区第一中学               | 科目             | 目: 语文          | 需求: 2               | 志愿排序:2 撒消        |                           |
| 注销     | 【组团】【容               | 挂街道】 容桂组团1121 數学      |                |                |                     |                  |                           |
|        | 【组团】                 | 容桂小学                  | 科目             | 1: 数学          | 需求: 2               | 志愿排序:1 数消        |                           |
|        |                      |                       |                |                |                     |                  |                           |
|        |                      |                       |                | 报学校和岗位         |                     |                  |                           |
|        |                      |                       |                |                |                     |                  |                           |
|        | 全部信息都                | 要填写,报名确认后,不允          | 许再修改!          |                |                     |                  |                           |
|        | 姓名                   | yang                  | 性别             | ●男◎女           | 民族                  | 汉族               | •                         |
|        | 出牛日期:                | 2018-10-09            | 籍問             | 广州             | 政治面貌                | 中共党员             | •                         |
|        | 现户籍地                 | 上海市 • 上               | 海城区            | ¥              | 婚姻状况                | 已婚               | •                         |
|        | 身份证号                 | 441424198008275788    |                |                | 手机号码                | 13702820881      |                           |
|        | 通讯地址                 | 广州                    |                |                | 邮编                  | 528305           | 选择文件 未选件<br>尺寸建议120*150像素 |
|        | 生源地                  | 湖北省▼天                 | 门市             | Ŧ              | 参加工作前学<br>历<br>第一学历 | 博士研究生            | •                         |
|        | 最高学历                 | 博士研究生 🔻               |                |                | 最高学位                | 博士               | T                         |
|        | 毕业院校                 | 广州大学                  |                |                | 所学专业                | 计算机              |                           |
|        | 毕业时间                 | 2018-10-10            |                |                | 技术等级                | 高级技师(一级)         | <b>v</b>                  |
|        | 外语水平                 | TEM-8                 | -              |                | 计算机水平               | 计算机等级考试一级        | <b>T</b>                  |
|        | 职称                   | 讲师  ▼                 | 职称等级           | 副高级  ▼         | 教师资格                | 实习指导教师资格         | •                         |
|        | 找回密码问题               | 您小学班主任的名字是 🔻          | 问题的答案          | 222            | Email               | 617282847@qq.com |                           |
|        | 学习经历                 |                       |                |                |                     |                  | 4                         |
|        | 获奖情况<br>实践活动<br>工作情况 |                       |                |                | (                   |                  |                           |
|        |                      |                       | 保存             |                |                     | 提交应聘信息           |                           |

1、选择报考岗位。点击"报考学校和岗位"按钮,可以选择报考学校和岗位,并可查看到已报名人数,单击岗位后的"选择"按钮,即可将对应的招聘岗位填入上图的志愿中。

2、修改报考岗位。单击已选岗位后的"撤消"按钮,取消已选岗位,再按 第1点重新选择岗位即可。

注意事项:

1. 填写个人信息后必须点击保存按钮,才能保存修改过的信息。

2. 应聘人员所填写资料必须真实准确,应聘成功后,所填写资料将作为个人 信息导入"顺德教师信息管理系统",不能再修改。

3. 每位应聘人员最多可以报考两个同类岗位(学科),但不能在同一镇(街道)的义务教育阶段学校。对组团的岗位,最多可以报考组团内的两所学校。应 聘人员报考岗位时,应留意报考的岗位(学科)面试时间是否有冲突。

4. 应聘人员网上报名的同时,必须根据招聘要求,向报考的学校提交个人纸 质应聘材料,不提交纸质材料者视同应聘资格不合格。

5. 在报名时间截止或"提交应聘信息"前,可以自行变更报名学校和岗位(学科),修改个人信息等资料。

6. 上传相片请用免冠半身证件照,格式一般为jpg、jpeg、png,大小控制在200KB

以内。尺寸建议大概在100×120像素左右。

#### (四) 报考岗位确认

面试(复试)结束后,所有参加面试(复试)的应聘人员都必须在规定时间 内,登录顺德区教师招聘系统,进入个人管理页面进行报考岗位确认,选择参加 笔试的学校和岗位(学科),应聘人员不论面试(复试)成绩多少,报考岗位(学 科)是一个还是两个,都必须在规定时间内进行"报考岗位确认",不确认者视 为放弃本次招聘。

每个应聘人员选择岗位后,在点击"确定选择岗位"前,要认真检查所选岗 位是否正确,一旦点击"确定选择岗位"提交后,就不能修改。

| ・ 个人管理       |             |                                                         |                                      |               |      |                                         |        |
|--------------|-------------|---------------------------------------------------------|--------------------------------------|---------------|------|-----------------------------------------|--------|
| 教师招聘报名       | 报考岗位确定——诸   | 际在下面这些学校和岗位                                             | 立对应的单选按钮选择一个                         | 计方最终确认的报考学校   | •    |                                         |        |
| 报考岗位确定       |             |                                                         |                                      |               |      |                                         |        |
| 笔试试室查询       | 用户名         | 区/镇街                                                    | 学校                                   | 专业            | 岗位状态 | 备注                                      | 选择岗位   |
| 招聘成绩查询       | 18829918129 | 区属                                                      | 顺德一中德胜学校                             | 语文            |      |                                         | ◎ 选定   |
| 修改登录密码       | 18829918129 | 区属                                                      | 顺德区第一中学                              | 语文            |      | 2018语文组团(顺德区<br>第一中学招2人顺德区<br>郑裕彤中学招5人) |        |
| 专业目录分类<br>注销 | 18829918129 | 区属                                                      | 顺德区郑裕彤中学                             | 语文            |      | 2018语文组团(顺德区<br>第一中学招2人顺德区<br>郑裕彤中学招5人) | © 157E |
|              | 18829918129 | Iocalhost:65-<br>温馨提示<br>学校:2018语文组<br>专业语文<br>请问确定选择此处 | 423 显示:<br>团(顺德区第一中学 招2人 )<br>切降尚位吗? | 原德区郑裕影中学 招5人) | ×    | 容桂組閉1121(容桂小<br>学 招2人)                  | ◎ 选定   |

### (五) 笔试考场查询

如果应聘人员进入笔试环节,在笔试开考前,应聘人员可以查询笔试试室(考场)以及考生须知。

| Ŵ | 顺德区教师招聘信息管理系统 |        | 主页 | 蕬 | 充后台     |      |       |              |      |         |              |     |   |   |   |       |
|---|---------------|--------|----|---|---------|------|-------|--------------|------|---------|--------------|-----|---|---|---|-------|
|   |               | - 个人管理 |    |   | □ 笔试考试  | 汤信息  |       |              |      |         |              |     |   |   |   |       |
|   |               | 教师招聘报名 |    |   |         |      |       |              | _    |         |              |     |   |   |   |       |
|   |               | 报考岗位确定 |    |   | 用户名     |      |       | 服考学校<br>(岗位) | 是否组团 |         | 试室(考<br>  场) |     |   |   |   |       |
|   |               | 笔试试室查询 |    |   | 1234567 | 李小明  | 春桂瑞英小 | 科学           | 否    | 1001002 | 001          | 002 | 2 | 2 | z | 考点信息. |
|   |               | 招聘成绩查询 |    |   |         | _    | Ŧ     |              |      |         |              |     |   |   |   |       |
|   |               | 修改登录密码 |    |   | 刷新信     | 5.B. |       |              |      |         |              |     |   |   |   |       |
|   |               | 专业目录分类 |    |   |         |      |       |              |      |         |              |     |   |   |   |       |
|   |               | 注销     |    |   |         |      |       |              |      |         |              |     |   |   |   |       |
|   |               |        |    |   | <       |      |       |              |      |         |              |     |   |   |   |       |

## (六) 成绩查询

当系统开放成绩查询开关后,登录顺德教师招聘系统,应聘人员可以查询初 试成绩、复试成绩和笔试成绩。

| Ŵ | 顺德区教师招聘信息管理系统 | 主页               | 系统局 | 治       |     |          |      |                 |          |       |       |       |       | 欢迎您! 1234567 ~ |
|---|---------------|------------------|-----|---------|-----|----------|------|-----------------|----------|-------|-------|-------|-------|----------------|
|   |               | - 个人管理           |     | • 应聘成绩查 | 询   |          |      |                 |          |       |       |       |       |                |
|   |               | 數师招聘报名           | Π.  |         |     |          |      |                 |          |       |       |       |       |                |
|   |               | 报考岗位确定           |     | 用户名     | 姓名  | 报考单位     | 报考岗位 | 是否组团            | 应聘状态     | 初试成绩  | 原式成绩  | 笔试成绩  | 总分    |                |
|   |               | The off decision |     | 1234567 | 李小明 | 容桂瑞英小学   | 科学   | 否               | 镇区审核笔试资格 | 81.00 | 71.00 | 90.00 | 36.71 |                |
|   |               | 笔试试室查询           |     | 1234567 | 李小明 | 顺德区第一中学  | 语文   | 是[2018语文        | 学校复试     | 85.00 | 92.00 | 笔试未录入 |       |                |
|   |               | 招聘成绩查询           |     |         |     |          |      | 组团」             |          |       |       |       |       |                |
|   |               | 修改登录密码           |     | 1234567 | 李小明 | 帳德区郑裕彤中学 | 语文   | 是[2018语文<br>组团] | 学校复试     | 75.00 | 75.00 | 笔试未录入 |       |                |
|   |               | 专业目录分类           |     | 刷新信息    |     |          |      |                 |          |       |       |       |       |                |
|   |               | 注销               |     |         |     |          |      |                 |          |       |       |       |       |                |
|   |               |                  |     |         |     |          |      | 共有3             | 行情見      |       |       |       |       |                |
|   |               |                  | 5   |         |     |          |      |                 |          |       |       |       | >     |                |
|   |               |                  | -   |         |     |          |      |                 |          |       |       |       |       |                |

(七)修改密码

| - 个人管理  |      |         |             |
|---------|------|---------|-------------|
|         | 修改密码 |         |             |
| 教师招聘报名  |      |         |             |
| 报考岗位确定  |      | 用户名:    | 13855618695 |
|         |      | 姓 名:    | 小张          |
| 笔试试至登询  |      | 旧密码:    |             |
| 招聘成绩查询  |      |         |             |
| 修改登录密码。 |      | 输入新密码:  |             |
|         |      | 再输入新密码: |             |
| 专业日录力类  |      | 10 m    |             |
| 注销      |      | 保存      |             |

# (八)忘记密码,可以根据系统找回密码功能找回。

| http://localhost:53124/FindBackPw                                                                                                    | rd/FindBack2                                                                                                    |                                                                                                    |                                                                                                    | s 🕈 🗸 8000                                                                                                    | 力现金友馨不取化 🔍 🌇 🗸 🖌 🏓                                                                                                    |
|----------------------------------------------------------------------------------------------------|----------------------------------------------------------------------------------------------------|----------------------------------------------------------------------------------------------------|----------------------------------------------------------------------------------------------------|----------------------------------------------------------------------------------------------------|----------------------------------------------------------------------------------------------------|
|                                                                                                    |                                                                                                    |                                                                                                    |                                                                                                    |                                                                                                    | 首页 加入收藏 联系我们                                                                                                    |
| Shu                                                                                                    | <b>(德区教</b><br>Inde District Teac                                                                                                    | 师招聘3<br>her Recruitment S                                                                                           | <b>系统</b><br>System                                                                                                    |                                                                                                    |                                                                                                    |
| * -                                                                                                    |                                                                                                    |                                                                                                    |                                                                                                    |                                                                                                    |                                                                                                    |
| 目 央<br>次迎您的到来! 現在是: 2018年12月                                                                                                    | □ 公开指转报名                                                                                                    | 的报告情况 机间动态                                                                                                    | 1 招聘公司                                                                                                    | 明天: 儒山 〇                                                                                                    |                                                                                                    |
| <b>公告栏</b>                                                                                                    | 更多>>                                                                                                    |                                                                                                    | 找回用户及密码,请输                                                                                                    | ·····································                                                                                                    |                                                                                                    |
| testeee                                                                                                    |                                                                                                    | 真实姓名                                                                                                    | 名 陈小龙                                                                                                    | *                                                                                                    |                                                                                                    |
|                                                                                                    |                                                                                                    | 身份证券                                                                                                    | 子 44142419950827                                                                                                    | 5788 *                                                                                                    |                                                                                                    |
|                                                                                                    |                                                                                                    | 图形验证师                                                                                                    | mega                                                                                                    | me qui                                                                                                    |                                                                                                    |
|                                                                                                    |                                                                                                    |                                                                                                    | 确定基本信息                                                                                                    | 返回                                                                                                    |                                                                                                    |
|                                                                                                    |                                                                                                    |                                                                                                    |                                                                                                    |                                                                                                    |                                                                                                    |
| 公共服务                                                                                                    |                                                                                                    |                                                                                                    |                                                                                                    |                                                                                                    |                                                                                                    |
| → 公开招聘                                                                                                    | 服名                                                                                                    |                                                                                                    |                                                                                                    |                                                                                                    |                                                                                                    |
| 201                                                                                                    |                                                                                                    |                                                                                                    |                                                                                                    |                                                                                                    | 0.0%                                                                                                    |
|                                                                                                    |                                                                                                    |                                                                                                    |                                                                                                    |                                                                                                    |                                                                                                    |
| Shu                                                                                                    | nde District T                                                                                                    | <mark>改师招</mark><br>Teacher Recru                                                                                   | 聘系<br>itment Sy                                                                                                    | 统<br>stem                                                                                                    |                                                                                                    |
| Shu                                                                                                    | i 德区都                                                                                                    | <b>改师招</b><br>Teacher Recru                                                                                         | 聘系<br>itment Sy                                                                                                    | stem                                                                                                    |                                                                                                    |
| していた Shu<br>首页                                                                                                    | de District T<br>公开招聘报名                                                                                                    | <b>改师招</b><br>Teacher Recru                                                                                         | <b>時系</b><br>itment Sy<br><sub>新闻动态</sub>                                                                                                    | 大<br>rstem<br>招聘公告                                                                                                    | 招聘通知                                                                                                    |
| 前の<br>方の<br>立の<br>前来! 現在是: 2018年12月                                                                                                    | C<br>C<br>C<br>T<br>H<br>H<br>H<br>H<br>H<br>H<br>H<br>H<br>H<br>H<br>H<br>H<br>H                                                                                                    | <b>文师招</b><br>Teacher Recru                                                                                         | <b>時系</b><br>itment Sy<br><sub>新闻动态</sub>                                                                                                    | stem<br>招聘公告                                                                                                    | <br>  招聘通知<br>                                                                                                    |
| ばいのでは、「「「「「」」」」では、「「」」では、「「」」では、「「」」では、「」」では、「」」では、「」」では、「」」では、「」」では、「」」では、「」」では、「「」」では、「」」では、「」、「」、「」、「」、「」、「」、「」、「」、「」、「」、「」、「」、「」、                                                                                                    | ( 信) ( に)<br>のde District 1<br>公开招聘报名<br>和1日22時1分 星期二<br>更多>>                                                                                                    | <b>致师招</b><br>Feacher Recru                                                                                         | 時系<br>itment Sy<br>新闻动态                                                                                                    | <ul> <li>なた</li> <li>************************************</li></ul>                                                                                                    | 日時通知<br>日時通知<br>后天: 佛山 ♀ 冬<br>期用户及我回密码的答案                                                                                        |
| 広いのでは、12月の1日の1日の1日の1日の1日の1日の1日の1日の1日の1日の1日の1日の1日の                                                                                                    | な 田田郡<br>な 田田郡<br>田田郡<br>田田和<br>田田和<br>田田<br>田田 | <b>文师招</b><br>Feacher Recru<br>实时报名情况<br>localhost:52378                                                            | 時系。<br>itment Sy<br>新闻动态<br>我回用户环                                                                                                    | <ul> <li>         なので、              くので、             ろので、             ろので、</li></ul>                                                                                                    | <u>招聘通知</u><br>后天: 佛山 Q ≉<br>期用户及我回密码的答案                                                                                         |
| ビン    ビン    ビン    ビン    ビン    ビン    ビン    ビン    Shu     ビン    ビン     ビン    ビン    ビン    ビン    ビン    ビン    ビン    ビン    ビン    ビン    ビン    ビン    ビン    ビン    ビン    ビン    ビン    ビン    ビン    ビン    ビン    ビン    ビン    ビン          | な开招聘报名<br>対1日22时1分 星期二<br>更多>>                                                                                                    | ない市招<br>Feacher Recru<br>实时报名情况                                                                                     | itment Sy<br>新闻动态<br>我回用户J<br>3 显示:<br>56.登录客码设置为: [53]                                                                                                    | <ul> <li>         なので、         ないので、         ないので、</li></ul> | <u>招聘通知</u><br>后天: 佛山 ♀ ≉<br>明用户及我回密码的答案<br>是?                                                                                   |
| ばいのうかいでは、「「「「「」」」では、「「」」では、「「」」では、「」」では、「」」では、「」」では、「」」では、「「」」では、「「」」では、「「」」では、「「」」では、「」」では、「「」」では、「」」では、「」」では、「」」では、「」」では、「」」では、「」」では、「」」では、「」」では、「」」では、「」」では、「」」では、「」」では、「」」では、「」」では、「」」では、「」」では、「」」では、「」」では、「」」では、「」」では、「」」では、「」」では、「」」では、「」」では、「」」では、「」」では、「」」では、「」」では、「」」では、「」」では、「」」では、「」」では、「」」では、「」」では、「」」では、「」」では、「」」では、「」」では、「」」では、「」」では、「」」では、「」」では、「」、「」、「」、「」、「」、「」、「」、「」、「」、「」、「」、「」、「」、                                                                                                    | な研招聘版名<br>311日22時1分 星期二<br>更多>>                                                                                                    | 文师名<br>Eeacher Recru<br>实时报名情况                                                                                      | itment Sy<br>新闻动态<br>我回用户J<br>3 显示:<br>56.登录客研设置为: 555                                                                                                    | <ul> <li>         なののでは、         ないのでは、         ないのでは、          ないのでは、         ないのでは、         ないのでは、         な</li></ul>         | <mark>招聘通知</mark><br>后天: 佛山 ◎ ≉<br>週用户及我回密码的答案<br>是?                                                                             |
| <ul> <li>前の</li> <li>前の</li> <li< th=""><th>な开招聘报名<br/>和1日22时1分星期二<br/>更多&gt;&gt;</th><th>ない市招<br/>Feacher Recru<br/>実时报名情况<br/>localhost:52378<br/><sup>密約账号139232662</sup><br/>曼灵系統修改此電码</th><th>院会家<br/>itment Sy<br/>新闻动态<br/>我回用户D<br/>3 显示:<br/>56 登录密码设置为: 555<br/>输入用户账号</th><th><ul> <li>         なので、              名時公告          </li> <li>             な変合、根据提示输入注         </li> <li>             我感受の意味を見ていていていていていていていていていていていていていていていていていていてい</li></ul></th><th><b>招聘通知</b><br/>后天: 佛山 ● ≉<br/>研用户及我回密码的答案<br/>是?<br/>*(登陆系统用户名)</th></li<></ul> | な开招聘报名<br>和1日22时1分星期二<br>更多>>                                                                                                    | ない市招<br>Feacher Recru<br>実时报名情况<br>localhost:52378<br><sup>密約账号139232662</sup><br>曼灵系統修改此電码                         | 院会家<br>itment Sy<br>新闻动态<br>我回用户D<br>3 显示:<br>56 登录密码设置为: 555<br>输入用户账号                                                                                                    | <ul> <li>         なので、              名時公告          </li> <li>             な変合、根据提示输入注         </li> <li>             我感受の意味を見ていていていていていていていていていていていていていていていていていていてい</li></ul>                                                                                                    | <b>招聘通知</b><br>后天: 佛山 ● ≉<br>研用户及我回密码的答案<br>是?<br>*(登陆系统用户名)                                                                     |
| 於加 於加     於加     的     的     的     的     和来!     現在是: 2018年12月     公告     花     在     む     む            | な开招聘版名<br>311日22時1分 星期二<br>更多>>                                                                                                    | 文师名<br>Eeacher Recru<br>实时报名情况<br>Docalhost:52376<br>您的账号139232662<br>登录系统停改此密码。                                    | 院家、<br>itment Sy<br>新闻动态       我回用户J       3 显示:       56 登录驾码设置为:       57       输入用户账号       输入间题答案                                                                                                    | <ul> <li>         なので、         まままでのので、              </li> <li> </li> <li> </li> </ul>                                                                                                    | <mark>招聘通知</mark> 后天: 佛山 ● 參     蜀用户及我回密码的答案     是?    *(登陆系统用户名)    *                                                           |
| <ul> <li>         ・</li></ul>                                                                                                    | な<br>开<br>招聘<br>根名<br>和<br>二                                                                                                    | ない市名<br>Feacher Recru<br>実时报名情况<br>localhost:52378<br>愛見系統修改此處何。                                                    | 時景系<br>itment Sy<br>新闻动态<br>找回用户题<br>3 显示:<br>56.登录密码设置为: 555<br>输入用户账号<br>输入间题答案<br>图形验证码                                                                                                    | <ul> <li>         なので、         ままままでの              </li> <li></li></ul>                                                                                                    | 招聘通知         后天:佛山 ● 常         謝用户及我回密码的答案         是?        *(登陆系统用户名)        *         7L98                                    |
|                                                                                                    | CAT招聘版名<br>AT招聘版名<br>311日22时1分星期ニ<br>更多>>                                                                                                    | 文师 招<br>Feacher Recru<br>实时报名情况<br><sup>您的账号139232662</sup><br><sup>密的账号139232662</sup><br><sup>密放账号和39232662</sup> | 院会家(<br>itment Sy<br>新闻动态<br>我回用户U<br>3 显示:<br>56曼素碼设置为: 53<br>输入用户账号<br>输入问题答案<br>图形验证码                                                                                                    | <ul> <li>         なので、              までは、</li></ul>                                                                                                    | <mark>招聘通知</mark> 后无: 佛山 ● 좋     蜀 <b>川户及我回密码的答案</b> 是?    *(登陆系统用户名)    *    7L <u>9.8</u> -                                    |
| 首页<br>な島程                                                                                                    | CAT招聘报名<br>AT招聘报名<br>ATI日22时1分星期二<br>更多>>                                                                                                    | 文小市 名<br>Feacher Recru<br>实时报名情况<br>localhost:52378<br><sup>密的账号139232662</sup><br>要素系统博改此案码。                       | 読みのです。     は、     は、 | <ul> <li>         なので、         まままでのので、             ろので、             ろので、</li></ul>                                                                                                    | 招聘通知         后天: 佛山 ● *         費用戶及找回滾為的答案         是?         (登陆系统用户名)         *         7 L <u>9 S</u> *                      |
|                                                                                                    | CAT招聘报名<br>CAT招聘报名<br>G11日22时1分 星期二<br>更多>>                                                                                                    | 文师 招<br>Feacher Recru<br>实时报名情况<br><sup>应因</sup> MS带引39232662<br>登录系统带政此密码,                                         | ·itment Sy ·itment Sy ··································                                                                                                    | <ul> <li>         なので、</li> <li>         なのの、</li> <li>         我での、</li> <li>         我での、</li> <li>         我での、</li> <li>         なの、</li> <li>         我での、</li> <li>         我での、</li> <li>         なの、</li> <li>         なの、</li> <li></li></ul>                                                                                                    | 招聘通知         后天: 佛山 ● *         御用户及我回密码的答案         週月户及我回密码的答案         是?         (登陆系统用户名)         *         7 L <u>9 S</u> 返回 |